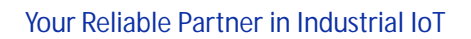

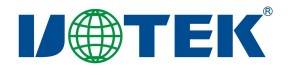

# Model: UT-9061A

### (Product Name: WIFI to RS-232/485/422 converter)

Datasheet

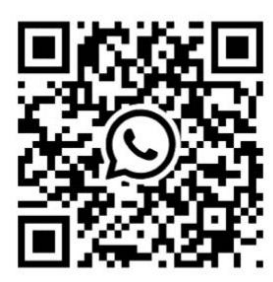

# UTEK TECHNOLOGY (SHENZHEN) CO., LTD.

Add: Room 1001, Building 7, Skyworth Innovation Valley, No. 8, Tangtou No.1 Road, Shiyan Old Street, Bao 'an District, Shenzhen
Tel: +86-755-81202008
Fax: +86-755-27886083
Http: www.uotek.com

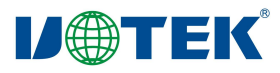

### 1. Overview

UT-9061A is a wireless WIFI converter that can achieve the conversion between user RS-232, RS-485, RS-422, and wireless network (WIFI) interfaces. Data conversion adopts isolation technology, effectively ensuring the reliability of the product. There are multiple conversion modes to choose from and support AT command + WEB interface settings, making it easy for user devices to connect wired and wireless networks. The product has a certain level of surge protection and is widely used in data communication and industrial automation fields.

### 2. Technical Parameters

- Operating voltage: DC 12-36V
- Operating current: 200mA @ 12V max
- Operating humidity: 5% ~ 95% (non-condensing)
- Operating temperature: -40 ~ 85°C
- Storage temperature: -40 ~ 85 °C
- Storage humidity: 5% ~ 95% (non-condensing)
- Surge protection: Power supply, differential mode 1KV, common mode 2KV (1.2/50us) Signal, RS-485/422: differential mode 1KV, common mode 2KV (10/700us) RS-232: 600W ESD protection: Contact 6kV, air 8kV
- Communication interface: RS-232/RS-485/RS-422
- Communication rate: 300-921600bps
- Operation modes: full-duplex asynchronous, half-duplex asynchronous
- Antenna impedance: 50Ω (rubber rod antenna)
- Dimensions: 97x65x22mm±1 (excluding antenna)
- Supports 802.11b/g/n wireless standards
- Supports wireless operating in STA/AP/AP+STA modes
- Supports heartbeat signals and WIFI connection indicators
- Provides Web configuration page + AT command.

# 3. Indicator definitions

| Name   | Color  | Function                                                                |
|--------|--------|-------------------------------------------------------------------------|
| PWR    | Red    | Always on when power supply is normal.                                  |
| nLink  | Green  | Wireless connection indicator (always on when a device is connected).   |
| nReady | Green  | Working status indicator (always on means startup success).             |
| TXD    | Green  | Serial port transmission indicator (flashing when data is being sent).  |
| RXD    | Yellow | Serial port receiving indicator (flashing when data is being received). |

### 4. Button

1. Reset: Restart button

Reload: Restore factory settings button (hold for 3 seconds, then release)

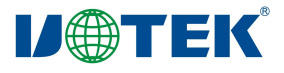

# 5. Terminal pin

### 1. RS-232 pin definition

#### DB9 male

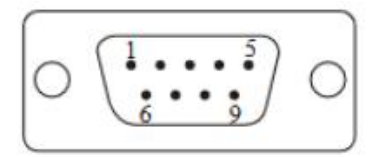

| No.     | Signal | Description            |
|---------|--------|------------------------|
| 2       | RXD    | RS-232 Receive         |
| 3       | TXD    | RS-232 Send            |
| 5       | GND    | Signal Ground          |
| 7       | RTS    | Request to Send (RTS)  |
| 8       | CTS    | Clear to Send (CTS)    |
| 1、4、6、9 | NC     | Unconnected (Floating) |

#### 2. RS-485/422 Pin map:

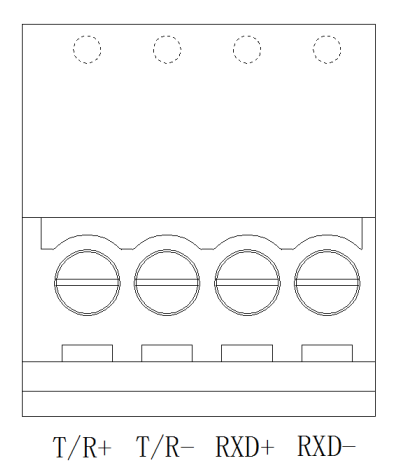

| No. | Signal | Description    |
|-----|--------|----------------|
| 1   | T/R+   | 485+、422 Send+ |
| 2   | T/R-   | 485-、422 Send- |
| 3   | RXD+   | 422 Receive+   |
| 4   | RXD-   | 422 Receive-   |

#### 2. 5.08-5P terminal: RS-485 output signal and coaxial cable terminal pin assignment

| 5 position binding posts | RS-485 signal and coax signal |
|--------------------------|-------------------------------|
| 1                        | B (1 port 485B)               |
| 2                        | A (1 port 485A)               |
| 3                        | GND (RS-485)                  |
| 4                        | S+                            |
| 5                        | S-                            |

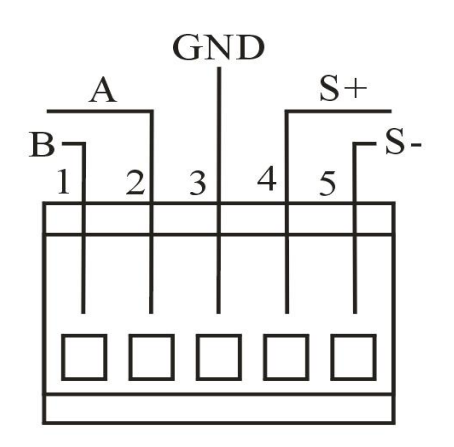

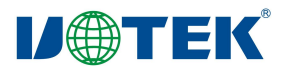

# 6. Communication connection diagram

1. RS-485 point-to-point/two-wire half-duplex

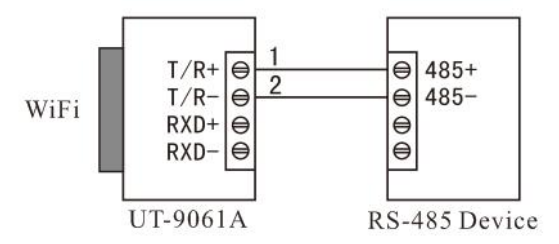

#### 2. RS-485 point-to-multipoint/two-wire half-duplex

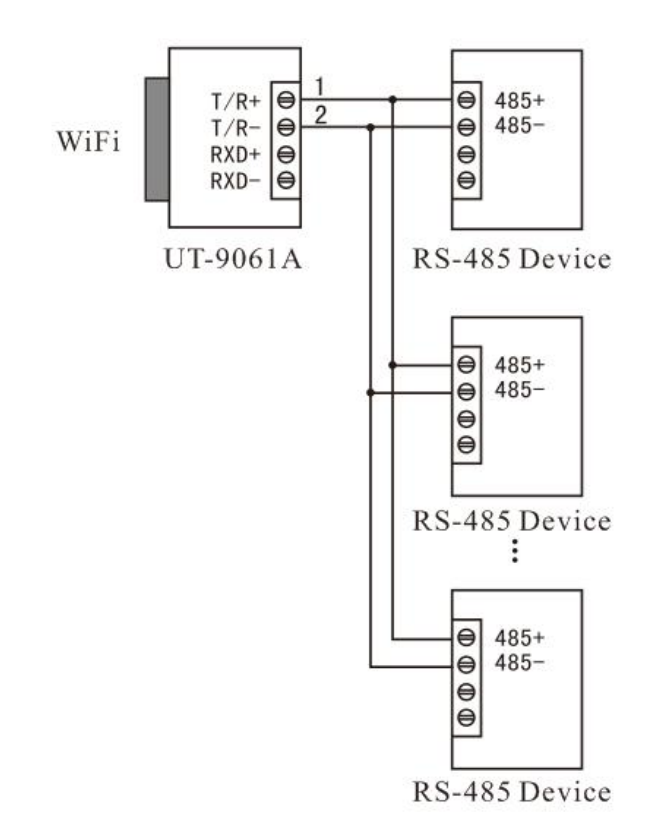

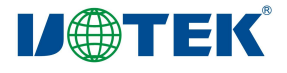

#### 3. RS-422 point-to-point/four-wire full-duplex

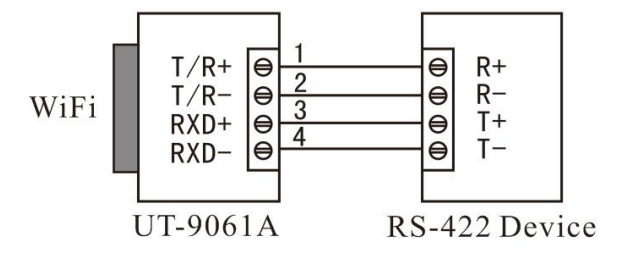

4. RS-422 point-to-multipoint/four-wire full-duplex

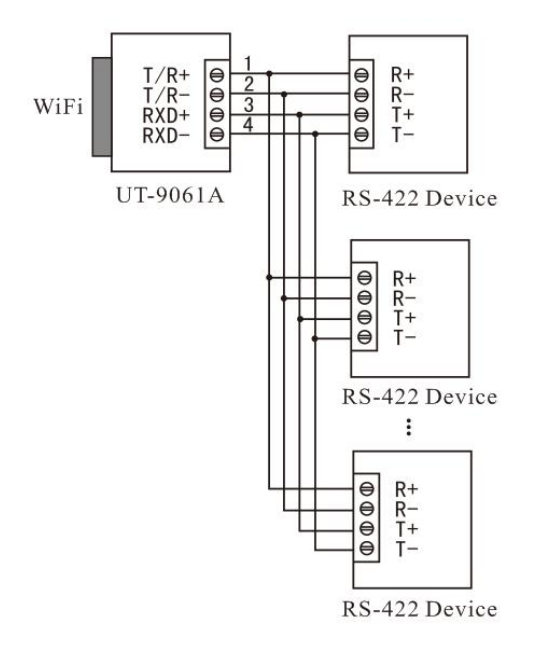

#### 5. UT-9061A RS-232 interface communication

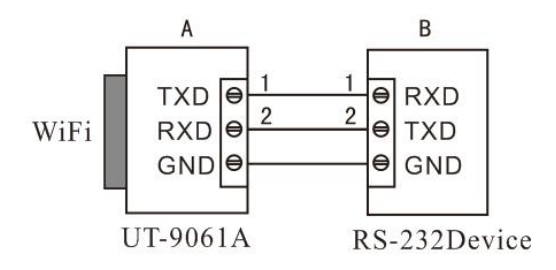

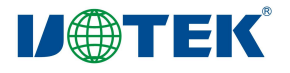

# 7. Wireless specification parameters

| Functional items  | Functional description                                                           |
|-------------------|----------------------------------------------------------------------------------|
| Wireless standard | 802.11 b/g/n                                                                     |
| Frequency range   | 2412~2484MHz                                                                     |
| Output power      | 72.2Mbps PA output power: 15dBm (Max) PA output power in 11b mode: 20.5dBm (Max) |
| Sensitivity       | DSSS, 1Mbps: -98 dBm                                                             |
|                   | CCK, 11Mbps: -91 dBm                                                             |
|                   | DFDM, 6Mbps: -93 dBm                                                             |
|                   | DFDM, 54Mbps: -75 dBm                                                            |
|                   | HT20, MCS0: -93 dBm                                                              |
|                   | HT20, MCS7: -73 dBm                                                              |
|                   | HT40, MCS0: -90 dBm                                                              |
|                   | HT40, MCS7: -70 dBm                                                              |
|                   | MCS32: -89 dBm                                                                   |

## 8. Settings and usage

By default, the AP interface SSID of UT-9061A is UT-9061A, and the IP address, username, and password are as follows:

UT-9061A Network Default Settings Table

| Parameters  | Default settings |
|-------------|------------------|
| SSID        | UT-9061A         |
| IP address  | 192. 168. 0. 125 |
| Subnet mask | 255. 255. 255. 0 |
| Username    | admi n           |
| Password    | admi n           |

### 9. Quick Start Guide

(1) Turn on the power supply, and the red power indicator lights up to indicate that the device is powered normally.

(2) After powering on, wait for one minute for the system to initialize. The WiFi nReady green light will turn on, and you can use a wireless network card computer or mobile phone to search for nearby wireless networks. Find the network named UT-9061A and connect to it via wireless network. When connected, the nLink LED will

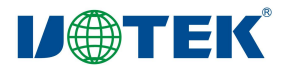

#### be constantly on.

(3) Enter 192.168.0.125 in your web browser and press enter. In the pop-up login window, enter admin, as

#### shown in Figure 1.

| Image: Second state         Image: Second state         Image: Second state |                                                                                                    | - 0 ><br>\$ | < |
|----------------------------------------------------------------------------------------------------|----------------------------------------------------------------------------------------------------|-------------|---|
|                                                                                                    | Sign in       http://192.168.0.125       Your connection to this site is not private       Username     admin       Password        Sign in     Cancel |             |   |

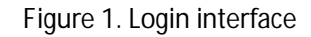

(4) The interface after logging in is shown in Figure 2.

| M2M Web Server × +              |                                                                                                    |                                                                                                    |                                                                                                    |                                                                                                    |               | – 🛛 ×    |
|---------------------------------|----------------------------------------------------------------------------------------------------|----------------------------------------------------------------------------------------------------|----------------------------------------------------------------------------------------------------|----------------------------------------------------------------------------------------------------|---------------|----------|
| ← → C ▲ Not secure   192.168.0. | 125/home.html                                                                                                    |                                                                                                    |                                                                                                    |                                                                                                    |               | or ★ 😩 : |
| Â                               |                                                                                                    |                                                                                                    |                                                                                                    |                                                                                                    | (English 🗸)   |          |
|                                 | Mode Selection                                                                                                    | AP Settings                                                                                                    | Wireless Terminal                                                                                                    | SerialPort And                                                                                                    | Module Manage |          |
|                                 | • Set the module working<br>• Set the module working mod<br>• AP Mode<br>WIFI as access pr<br>mobile phones, n<br>page<br>• Station Mode<br>WIFI as a termini<br>before setting the<br>please enter the " | mode setting<br>le settings, including WIFI operation<br>wint mode (AP): the module<br>otebooks, and tablets. For re-<br>al mode (STA): the module ja<br>module to STA mode, pleas<br>Wireless Terminal Settings" | on mode, data transmission mode<br>creates a WIFI network for access<br>solated settings, please go to the "Wi<br>ioins the WIFI network created by<br>se set the wireless terminal parame<br>page<br>py Cancel | by other WIFI devices such as<br>ireless Access Point Settings"<br>the WIFI router. Note that<br>ters first. For relevant settings, |               |          |

Figure 2. Configuration interface

© Station mode: The device joins the WiFi network created by the WiFi router. If you need to use this mode, you need to set the wireless terminal parameters before setting the STA mode on the device.

(5) Wireless access point settings. UT-9061A supports the AP interface, which makes it easy to manage the module and form a self-organizing network. In this option, you can configure the wireless network parameters of the device, such as network mode, network name, wireless channel, WiFi key, and IP address, as shown in Figure 3.

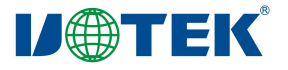

| lode Selection                                      | AP Settings                        | Wireless Terminal | SerialPort And | Module Manage |
|-----------------------------------------------------|------------------------------------|-------------------|----------------|---------------|
| Wireless Access P                                   | oint Settings                      |                   |                |               |
| <ul> <li>Wireless access point interface</li> </ul> | e settings, including: SSID, encry | ption, etc.       |                | 2             |
| Wireless Access Point                               | Paramter Settings                  |                   |                |               |
| Network Mode                                        | [11b/c                             | /n mixed mode 🗸   |                |               |
| Network Name(SSID)                                  | UT-9                               | 061A Hidden 🗆     |                |               |
| Module MAC Address                                  | 90:7e                              | :ba:96:0e:bd      |                |               |
| Wireless Channel Selectio                           | n [2412                            | MHz(channel 1) 🗸  |                |               |
| Apply Cancel                                        |                                    |                   |                |               |
| UT-9061A                                            |                                    |                   |                |               |
| Encryption Mode                                     | No E                               | ncryption 🗸       |                |               |
| Apply Cancel                                        |                                    |                   |                |               |
| LAN Parameter Setting                               | g                                  |                   |                |               |
| IP(DHCP Gateway)                                    | 192.1                              | 68.0.125          |                |               |
| Netmask                                             | 255.2                              | 55.255.0          |                |               |
| DHCP Type                                           | Enab                               | le 🗸              |                |               |
| Apply Cancel                                        |                                    |                   |                |               |

#### Figure 3. Wireless access point settings

(6) Wireless terminal settings. The wireless terminal interface, also known as the STA interface, allows UT-9061A to connect to other wireless networks through the STA interface. This option is used to set the parameters and access mode of the wireless device to be connected, including the network name and corresponding password to be accessed, as shown in Figure 4.

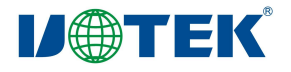

#### Your Reliable Partner in Industrial IoT

| lode Selection              | AP Settings             | Wireless Terminal                         | SerialPort And                    | Module Manag |
|-----------------------------|-------------------------|-------------------------------------------|-----------------------------------|--------------|
| • Wireless Terminal Set     | AP parameters to be con | nected (SSID, encryption) and access mode | e (DHCP, static connection), etc. |              |
| Wireless Terminal Paramet   | er Setting              |                                           |                                   |              |
| Module Access Network Name( | SSID) UTER              | Search                                    |                                   |              |
| MAC Address(Optional)       | 94:B                    | 5:55:F5 <mark>:11:4</mark> 5              |                                   |              |
| Encryption Mode             | WPA                     | WPA2 PSK 🗸                                |                                   |              |
| Password                    |                         |                                           |                                   |              |
| Apply Cancel                |                         |                                           |                                   |              |
| Module IP Address Setting   |                         | Dynamic(Auto                              | 0) 🗸                              |              |
| DHCP Mode                   |                         |                                           |                                   |              |
| Host Name(Optional)         |                         |                                           |                                   |              |
| Apply Cancel                |                         |                                           |                                   |              |

#### Figure 4. Wireless terminal settings

(7) Serial port and communication protocol. In this option, the parameters of the WiFi-to-serial port can be

|  | set, | as shown | in | Figure 5. |
|--|------|----------|----|-----------|
|--|------|----------|----|-----------|

| Set the serial port parameters | and network protocol parameter | s of the module application program. |  |
|--------------------------------|--------------------------------|--------------------------------------|--|
| Serial Port Parameter          | Setting                        |                                      |  |
| Baudrate                       | 1152                           | 00 🗸                                 |  |
| Custom Baudrate                | 1152                           | 00 (50-921600)                       |  |
| Data Bit                       | 8 🗸                            |                                      |  |
| Check Digit                    | None                           | •                                    |  |
| Stop Bit                       | 1 🗸                            |                                      |  |
| Hardware Flow Control          | (CTSRTS) Disal                 | ole 🗸                                |  |
| Apply Cancel                   |                                |                                      |  |
| Serial Port Auto Frami         | ng Setting                     |                                      |  |
| 2 2 2 2 2 4 1 2 4 2 4 2 4 2    | 44.00                          | Disable x                            |  |

Figure 5. Serial port and communication protocol

(9) Module management. This option includes administrator settings, module restart, restore factory

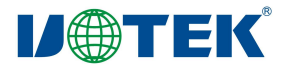

settings, and software upgrade functions, as shown in Figure 6.

| Mode Selection      | AP Settings                      | Wireless Terminal        | SerialPort And | Module Manage |
|---------------------|----------------------------------|--------------------------|----------------|---------------|
| Module Manage       |                                  |                          |                |               |
| v230413_202         | store factory settings and updat | e software.              |                |               |
| Management Settings |                                  |                          |                |               |
| Account             | admi                             | n                        |                |               |
| Password            | admi                             | n                        |                |               |
| Apply Cancel        |                                  |                          |                |               |
| Restart Module      |                                  |                          |                |               |
| Restart Module      | C                                | Restart                  |                |               |
| Reset               |                                  |                          |                |               |
| Reset Button        |                                  | Reset                    |                |               |
| Software Upgrade    |                                  |                          |                |               |
| Software Location   | Sele                             | ct File No File Selected |                |               |
| Apply               |                                  |                          |                |               |

#### Figure 6 Module Management

- Manager Settings: You can set the account and password for the login interface here.
- Restart Module: You can restart the device here.
- Restore Factory Settings: You can restore the device to its factory settings here.
- Software Upgrade: You can upgrade the device's firmware here.

#### 10. AT Command Instructions

UT-9061A module has two operating modes. By default (when powered on), the device operates in transparent mode, and users can switch the module to command mode through serial port commands.

In AT command mode, users can use AT commands via the serial port to configure the module. To switch from transparent mode to command mode, there are two steps:

(1) Enter "+++" into the device's serial port using a debugging tool. The module will respond with a confirmation code "a".

(2) Upon receiving the confirmation code "a" from the device, immediately send "a" back to the device. When the module receives the confirmation code, it will respond with "+ok", indicating that the device has entered command mode. Note: Entering "+++" and "a" must be completed within a certain time frame to prevent accidentally entering command mode during normal operation. Specific requirements are as follows:

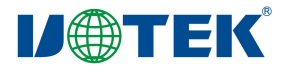

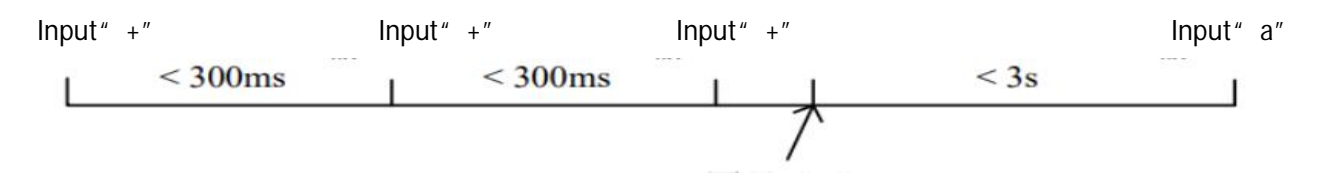

Echo "a" In command mode, users can use AT commands via the serial port to configure or query the device, restart it, and return to transparent mode.

AT Command

Set AT commands can be inputted through serial debugging tools such as Hyper Terminal or through programming. As shown in the figure below, AT+H is a help command that lists all available commands and their descriptions when entered in a serial debugging tool.

| T+H<br>ok=<br>AT+ENTM: Goto Through MDde.<br>AT+:NONE command, reply "+ok".<br>O AT+:NONE command, reply "+ok".<br>O AT+NETP: Set/Get the WART Parameters.<br>O AT+UART: Set/Get the WART Parameters.<br>O AT+UARTF: Enable/disable UART AutoFrame function.<br>O AT+UARTFT: Set/Get time of UART AutoFrame.<br>O AT+UARTFT: Set/Get frame length of UART AutoFrame.<br>O AT+UARTFT: Set/Get frame length of UART AutoFrame.<br>O AT+UARTFT: Set/Get the WIFI Operation Mode (AF or STA).<br>O AT+WSKEY: Set/Get the Security Parameters of WIFI STA Mode.<br>O AT+WSSSID: Set/Get the AF's SSID of WIFI STA Mode.<br>O AT+WSSID: Set/Get the Login Parameters of WEB page.<br>O AT+WAREY: Set/Get the Parameters of WIFI AP Mode.<br>O AT+WAKEY: Set/Get the Security Parameters of WIFI AP Mode.<br>O AT+WAKEY: Set/Get the Security Parameters of WIFI AP Mode.<br>O AT+WAKEY: Set/Get the Security Parameters of WIFI AP Mode.<br>O AT+WAKEY: Set/Get the Security Parameters of WIFI AP Mode.<br>O AT+WSCAN: Get The AF site Survey. |      |
|----------------------------------------------------------------------------------------------------|------|
| <pre>ok= AT+ENTM: Goto Through MDde. AT+:NONE command, reply "+ok". AT+NONE command, reply "+ok". AT+NETP: Set/Get the Wet Protocol Parameters. AT+UART: Set/Get the VART Parameters. AT+UARTF: Enable/disable UART AutoFrame function. AT+UARTFT: Set/Get time of UART AutoFrame. AT+UARTFT: Set/Get frame length of UART AutoFrame. AT+UARTFL: Set/Get the WIFI Operation Mode (AP or STA). AT+WSKEY: Set/Get the Security Parameters of WIFI STA Mode AT+WSSSID: Set/Get the AP's SSID of WIFI STA Mode. AT+WEEU: Set/Get the Login Parameters of WEB page. AT+WAREY: Set/Get the Security Parameters of WIFI AP Mode.] AT+WAKEY: Set/Get the Security Parameters of WIFI AP Mode.] AT+WAKEY: Set/Get the Security Parameters of WIFI AP Mode.] AT+WAKEY: Set/Get the Security Parameters of WIFI AP Mode.] AT+WAKEY: Set/Get the Security Parameters of WIFI AP Mode.] AT+WAKEY: Set/Get the Security Parameters of WIFI AP Mode.] AT+WSCAN: Get The AP site Survey. </pre>                                                           |      |
| AT+ENTM: Goto Through MOde.<br>AT+:NONE command, reply "+ok".<br>AT+NETP: Set/Get the Wet Protocol Parameters.<br>AT+UART: Set/Get the VART Parameters.<br>AT+UARTF: Enable/disable UART AutoFrame function.<br>AT+UARTFI: Set/Get time of UART AutoFrame.<br>AT+UARTFI: Set/Get frame length of UART AutoFrame.<br>AT+UARTFI: Set/Get frame length of UART AutoFrame.<br>AT+UARTFI: Set/Get the WIFI Operation Mode (AF or STA).<br>AT+WMEDE: Set/Get the Security Parameters of WIFI STA Mode<br>AT+WSSSID: Set/Get the AF's SSID of WIFI STA Mode.<br>AT+WEEV: Set/Get the Login Parameters of WEB page.<br>AT+WAF: Set/Get the Parameters of WIFI AP Mode.<br>AT+WAKEY: Set/Get the Security Parameters of WIFI AP Mode.<br>AT+WAKEY: Set/Get the Security Parameters of WIFI AP Mode.<br>AT+WAKEY: Set/Get the Security Parameters of WIFI AP Mode.<br>AT+WAKEY: Set/Get the Security Parameters of WIFI AP Mode.<br>AT+WAKEY: Set/Get the Security Parameters of WIFI AP Mode.                                                      |      |
| <ul> <li>AT+:NONE command, reply "+ok".</li> <li>AT+WETF: Set/Get the Wet Protocol Parameters.</li> <li>AT+UART: Set/Get the VART Parameters.</li> <li>AT+UARTF: Enable/disable UART AutoFrame function.</li> <li>AT+UARTFI: Set/Get time of VART AutoFrame.</li> <li>AT+UARTFI: Set/Get frame length of UART AutoFrame.</li> <li>AT+WARTFL: Set/Get the WIFI Operation Mode (AP or STA).</li> <li>AT+WESKEY: Set/Get the Security Parameters of WIFI STA Mode</li> <li>AT+WESSID: Set/Get the AP's SSID of WIFI STA Mode.</li> <li>AT+WEEU: Set/Get the Login Parameters of WEE page.</li> <li>AT+WARY: Set/Get the Parameters of WIFI AP Mode.</li> <li>AT+WAKEY: Set/Get the Security Parameters of WIFI AP Mode.</li> <li>AT+WAKEY: Set/Get the Security Parameters of WIFI AP Mode.</li> </ul>                                                                                                    |      |
| <ul> <li>AT+WETP: Set/Get the VART Parameters.</li> <li>AT+UART: Set/Get the VART Parameters.</li> <li>AT+UARTF: Enable/disable UART AutoFrame function.</li> <li>AT+UARTFI: Set/Get time of UART AutoFrame.</li> <li>AT+UARTFL: Set/Get frame length of UART AutoFrame.</li> <li>AT+WARDE: Set/Get the WIFI Operation Mode (AP or STA).</li> <li>AT+WRDE: Set/Get the Security Parameters of WIFI STA Mode</li> <li>AT+WEEU: Set/Get the AP's SSID of WIFI STA Mode</li> <li>AT+WEEU: Set/Get the Login Parameters of WEE page.</li> <li>AT+WARY: Set/Get the Parameters of WIFI AP Mode</li> <li>AT+WARY: Set/Get the Security Parameters of WIFI AP Mode</li> <li>AT+WARY: Set/Get the Security Parameters of WIFI AP Mode</li> <li>AT+WARY: Set/Get the Security Parameters of WIFI AP Mode</li> <li>AT+WARY: Set/Get the Security Parameters of WIFI AP Mode</li> <li>AT+WARY: Set/Get the Security Parameters of WIFI AP Mode</li> </ul>                                                                                            |      |
| <ul> <li>AI+UARTF: Set/Get the UART Parameters.</li> <li>AI+UARTF: Enable/disable UART AutoFrame function.</li> <li>AI+UARTFI: Set/Get time of UART AutoFrame.</li> <li>AI+UARTFI: Set/Get frame length of UART AutoFrame.</li> <li>AI+WARTFL: Set/Get the WIFI Operation Mode (AP or STA).</li> <li>AI+WSKEY: Set/Get the Security Parameters of WIFI STA Mode.</li> <li>AI+WSSSID: Set/Get the AP's SSID of WIFI STA Mode.</li> <li>AI+WEBU: Set/Get the Login Parameters of WIFI AP Mode.</li> <li>AI+WAREY: Set/Get the Security Parameters of WIFI AP Mode.</li> <li>AI+WESKID: Set/Get the Security Parameters of WIFI AP Mode.</li> <li>AI+WAREY: Set/Get the Security Parameters of WIFI AP Mode.</li> <li>AI+WAREY: Set/Get the Security Parameters of WIFI AP Mode.</li> <li>AI+WAREY: Set/Get the Security Parameters of WIFI AP Mode.</li> <li>AI+WSCAN: Get The AP site Survey.</li> <li>AI+WSCAN: Get The AP site Survey.</li> </ul>                                                                                        |      |
| <ul> <li>AI+UAKIF: Enable/disable UAKI AutoFrame function.</li> <li>AI+UAKIF: Set/Get time of UAKI AutoFrame.</li> <li>AI+UAKIFL: Set/Get frame length of UAKI AutoFrame.</li> <li>AI+WMODE: Set/Get the WIFI Operation Mode (AP or STA).</li> <li>AI+WSKEY: Set/Get the Security Parameters of WIFI STA Mode.</li> <li>AI+WSSSID: Set/Get the Login Parameters of WEB page.</li> <li>AI+WAKEY: Set/Get the Parameters of WIFI AP Mode.</li> <li>AI+WAKEY: Set/Get the Security Parameters of WIFI AP Mode.</li> <li>AI+WAKEY: Set/Get the Security Parameters of WIFI AP Mode.</li> <li>AI+WAKEY: Set/Get the Security Parameters of WIFI AP Mode.</li> <li>AI+WAKEY: Set/Get the Security Parameters of WIFI AP Mode.</li> <li>AI+WAKEY: Set/Get the Security Parameters of WIFI AP Mode.</li> <li>AI+WSCAN: Get The AP site Survey.</li> <li>AI+WSCAN: Get The AP site Survey.</li> </ul>                                                                                                    |      |
| <ul> <li>AI+UAKIFI: Set/Get time of UAKI AutoFrame.</li> <li>AI+UAKIFI: Set/Get frame length of UART AutoFrame.</li> <li>AI+WMODE: Set/Get the WIFI Operation Mode (AP or STA).</li> <li>AI+WSKEY: Set/Get the Security Parameters of WIFI STA Mode.</li> <li>AI+WSSSID: Set/Get the AP's SSID of WIFI STA Mode.</li> <li>AI+WEBU: Set/Get the Login Parameters of WEB page.</li> <li>AI+WAKEY: Set/Get the Parameters of WIFI AP Mode.</li> <li>AI+WAKEY: Set/Get the Security Parameters of WIFI AP Mode.</li> <li>AI+WSCAN: Get The AP site Survey.</li> <li>AI+WSCAN: Get The AP site Survey.</li> </ul>                                                                                                    |      |
| <ul> <li>AT+WARIEL: Set/Get trame length of UARI AutoFrame.</li> <li>AT+WMODE: Set/Get the WIFI Operation Mode (AP or STA).</li> <li>AT+WSKEY: Set/Get the Security Parameters of WIFI STA Mode.</li> <li>AT+WSSID: Set/Get the Login Parameters of WEB page.</li> <li>AT+WARE: Set/Get the Parameters of WIFI AP Mode.</li> <li>AT+WARE: Set/Get the Security Parameters of WIFI AP Mode.</li> <li>AT+WARE: Set/Get the Security Parameters of WIFI AP Mode.</li> <li>AT+WSCAN: Get The AP site Survey.</li> <li>AT+WSCAN: Get The AP site Survey.</li> </ul>                                                                                                    |      |
| <ul> <li>Al*WMUDE: Set/Get the Security Parameters of WIFI STA Mode</li> <li>Al*WSSEY: Set/Get the Security Parameters of WIFI STA Mode.</li> <li>Al*WSSSID: Set/Get the Login Parameters of WEB page.</li> <li>Al*WAREY: Set/Get the Parameters of WIFI AP Mode.</li> <li>Al*WAREY: Set/Get the Security Parameters of WIFI AP Mode.</li> <li>Al*WSCAN: Get The AP site Survey.</li> <li>Al*WSCAN: Get The AP site Survey.</li> </ul>                                                                                                    |      |
| AT WESSII. Set/Get the Security Farameters of WIFI SIX Mode.<br>AT WESSID: Set/Get the Login Farameters of WEB page.<br>AT WARED: Set/Get the Parameters of WIFI AP Mode.<br>AT WAREY: Set/Get the Security Parameters of WIFI AP Mode.<br>AT WAREY: Set/Get the Security Parameters of WIFI AP Mode.<br>AT WESSIN: Get The AP site Survey.                                                                                                    |      |
| AT+WEBU: Set/Get the Login Parameters of WEB page.<br>AT+WEBU: Set/Get the Parameters of WIFI AP Mode.<br>AT+WAKEY: Set/Get the Security Parameters of WIFI AP Mode.<br>AT+WSCAN: Get The AP site Survey.<br>AT+WSCAN: Get The AP site Survey.                                                                                                    |      |
| AT +WAP: Set/Get the Parameters of WIFI AP Mode.<br>AT +WAKEY: Set/Get the Parameters of WIFI AP Mode.<br>AT +WAKEY: Set/Get the Security Parameters of WIFI AP Mode.<br>AT +WCRAN: Get The AP site Survey.<br>AT +WCPIK: Get The AP site Survey.                                                                                                    |      |
| AT+WAKEY: Set/Get the Security Parameters of WIFI AP Mode. <br>0 AT+WSKEN: Get The AP site Survey.<br>0 AT+WSCH: Get The AP site Survey.                                                                                                    |      |
| D AT+#SCAN: Get The AP site Survey.                                                                                                    |      |
| AT ATCRINE Cat The state of TCP link                                                                                                    |      |
| J AIPICIER, WELTHE STATE OF ICI IIIN.                                                                                                    |      |
| 0 AT+TCPTO: Set/Get TCP time out.                                                                                                    |      |
| O AT+MAXSK: Set/Get MAX num of TCP socket (1~16).                                                                                                    |      |
| O AT+WANN: Set/Get The WAN setting if in STA mode.                                                                                                    |      |
| O AT+LANN: Set/Get The LAN setting if in AP mode.                                                                                                    |      |
| 0 AT+HIDESSID: Enable and Disable Hide Ap ssid.                                                                                                    |      |
| O AT+Z: ReBoot the Module.                                                                                                    |      |
| O AT+RELD: Reload the default setting and reboot.                                                                                                    |      |
| J                                                                                                    |      |
|                                                                                                    | _    |
| ClearData OpenFile Stop ClearS                                                                                                    | Sen  |
| N COND MCN BCT Research CERTA' - C annual of the LT Research IT. File C of her                                                                                                    |      |
| ommun Comp with fill Express SERIA   AEAShow SaveData   Received office Sendre                                                                                                    | IA I |
| More Settings Show Time and Packe OverTime 20 ms Nol1 Byte                                                                                                    | sTo  |
| AT+H                                                                                                    |      |

**Command Format** 

AT+ commands use ASCII-based command lines, and the format of the command is as follows: Format

Explanation:

< >: Represents a required section.

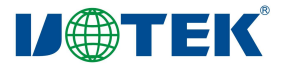

[]: Represents an optional section.

Command Message

AT+<CMD>[OP][para-1, para-2, para-3, ..., para-n]<CR>

AT+: Command message prefix. CMD: Instruction string.

[OP]: Instruction operator, specifying whether it is a parameter setting or a query.

"=": Indicates parameter setting.

"none": Indicates query.

[para-n]: Input during parameter setting. Not needed for queries.

<CR>: End symbol; carriage return, ASCII code 0x0a or 0x0d.

<Explanation>:

During echo, the end symbol is automatically converted to 0x0a0d. When entering the command, the

"AT+<CMD>" characters are automatically echoed in uppercase, while the parameter part remains unchanged.

Response Message: +<RSP>[OP][para-1, para-2, para-3, ..., para-n]<CR><LF><CR><LF>

+: Response message prefix.

RSP: Response string, including:

Ok: Indicates success.

ERR: Indicates failure.

[op]: =

[para-n]: Returns parameters when querying or error codes when there are errors.

<CR>: ASCII code 0x0d.

<LF>: ASCII code 0x0a.

Error Code

| Error Code List |                         |  |
|-----------------|-------------------------|--|
| Error Code      | Description             |  |
| -1              | Invalid query command   |  |
| -2              | Invalid setting command |  |
| -4              | Parameter error         |  |

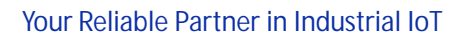

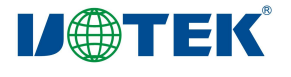

| Instruction | Description                                                  |
|-------------|--------------------------------------------------------------|
| AT+         | Empty instruction                                            |
| AT+ENTM     | Enter transparent mode                                       |
| AT+NETP     | Set/query network protocol parameters                        |
| AT+UART     | Set/query serial port parameters                             |
| AT+UARTF    | Enable/disable automatic framing function                    |
| AT+UARTFT   | Set/query automatic framing trigger time                     |
| AT+UARTFL   | Set/query automatic framing trigger length                   |
| AT+WMODE    | Query/set WIFI operation mode (AP or STA)                    |
| AT+WSKEY    | Query/set encryption parameters in WIFI STA mode             |
| AT+WSSSID   | Query/set AP SSID in WIFI STA mode                           |
| AT+WEBU     | Query/set login parameters for WEB page (username, password) |
| AT+WAP      | Query/set parameters in WIFI AP mode                         |
| AT+WAKEY    | Query/set encryption parameters in WIFI AP mode              |
| AT+TCPLK    | Check if TCP connection is established                       |
| AT+TCPTO    | Query/set TCP timeout period                                 |
| AT+MAXSK    | Query/set maximum TCP connection count                       |
| AT+WANN     | Query/set WAN settings (only valid in STA mode)              |
| AT+LANN     | Query/set LAN settings (only valid in AP mode)               |
| AT+HIDESSID | Query/set whether to hide device AP's SSID                   |
| AT+Z        | Restart device                                               |
| AT+RELD     | Restore factory settings                                     |
| AT+H        | Help command                                                 |

Instruction Description

(1) AT+ENTM

Function: Enter transparent mode.

Format: AT+ENTM<CR> +ok<CR><LF><CR><LF>

After executing this command successfully, the module switches from command mode to transparent mode. To return to command mode, you can enter "+++" and the confirmation code.

(2) AT+NETP

Function: Set/query network protocol parameters.

Format:

Query: AT+NETP<CR> +ok=<protocol, cs, port, IP><CR><LF> Set: AT+NETP=<protocol, cs,

port, IP><CR> +ok<CR><LF><CR><LF>

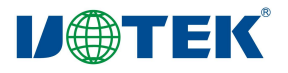

Parameters: Protocol: Protocol type, including TCP UDP CS: Server side or client side, including SERVER CLIENT. Port: Port number of the protocol, a decimal number less than 65535. IP: When the module is a TCP client or UDP, it represents the address of the server (you can enter the IP address of the server or the server domain name). After restarting the module, the parameters set will take effect. (3) AT+UART Function: Set/query serial port parameters. Format: Query: AT+UART<CR> +ok=<baudrate, data\_bits, stop\_bit, parity, flowctrl><CR><LF><CR><LF> Set: AT+UART=<baudrate, data\_bits, stop\_bit, parity><CR> +ok<CR><LF><CR><LF> Parameters:

Baudrate: Baud rate, 300-921600. Data\_bits: Data bits, 5,6,7,8. Stop\_bit: Stop bit, 1 or 2. Parity: Parity bit, NONE for no parity; EVEN for even parity; ODD for odd parity. Flowctrl: Hardware flow control, NFC for no flow control; FC for flow control.

(4) AT+UARTF
Function: Enable/disable automatic framing function.
Format:
Query: AT+UARTF<CR>
+ok=<para><CR><LF><CR><LF>
Set: AT+UARTF=<para><CR>

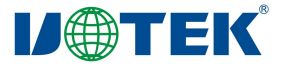

+ok<CR><LF><CR><LF>

Parameters:

Para: Can be disabled or enabled, indicating whether to disable or enable automatic framing function.

(5) AT+UARTFT

Function: Set/query automatic framing trigger time.

Format:

Query: AT+UARTFT<CR>

+ok=<time><CR><LF><CR><LF>

Set: AT+UARTF=<time><CR>

+ok<CR><LF><CR><LF>

Parameters:

Time: Automatic framing trigger time in milliseconds. Valid range: 100-10000.

(6) AT+UARTFL

Function: Set/query automatic framing trigger length.

Format:

Query: AT+UARTFL<CR>

+ok=<len><CR><LF><CR><LF>

Set: AT+UARTF=<Ien><CR>

+ok<CR><LF><CR><LF>

Parameters:

Len: Automatic framing trigger length, measured in bytes. Valid range: 16-4096.

(7) AT+WMODEFunction: Set/query WIFI operation mode (AP or STA).Format:Query: AT+WMODE<CR>

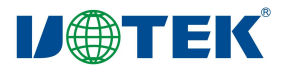

+ok=<mode><CR><LF><CR><LF> Set: AT+WMODE=<mode><CR> +ok<CR><LF><CR><LF>

Parameters:

Mode: WIFI operating mode, including AP and STA.

After restarting the module, the parameters set will take effect.

```
(8) AT+WSKEY
Function: Set/query authentication mode and encryption password in WIFI STA mode.
Format:
Query: AT+WSKEY<CR>
+ok=<auth, key><CR><LF><CR><LF>
Set: AT+WSKEY=<auth, key><CR>
+ok<CR><LF><CR><LF>
```

Parameters:

```
Auth: Authentication mode, including OPEN, WPAPSK, WPA2PSK, WPA_WPA2_PSK.
Key: Password.
```

This parameter is only valid in STA mode, and the parameters set will take effect after restarting the device. However, these parameters can also be set in AP mode.

(9) AT+WSSSID
Function: Set/query AP SSID in WIFI STA mode.
Format:
Query: AT+WSSSID<CR>
+ok=<ap, s ssid><CR><LF><CR><LF>
Set: AT+WSSSID=<ap, s ssid><CR>
+ok<CR><LF><CR><LF>

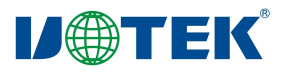

Parameters:

Ap, s ssid: The SSID of the AP.

This parameter is only valid in STA mode, and the parameters set will take effect after restarting the module. However, these parameters can also be set in AP mode.

(10) AT+WEBU

Function: Set/query login parameters (username, password) for the WEB page.

Format:

Query: AT+WEBU<CR>

+ok=<usr, password><CR><LF><CR><LF>

Set: AT+WEBU=<usr, password><CR>

+ok<CR><LF><CR><LF>

Parameters:

Usr: Username when accessing the WEB page.

Password: Password when accessing the WEB page.

(11) AT+WAP
Function: Set/query parameters in WIFI AP mode.
Format:
Query: AT+WAP<CR>
+ok=<wifi\_mode, ssid, channel><CR><LF><CR><LF>
Set: AT+WAP=<wifi\_mode, ssid, channel><CR>
+ok<CR><LF><CR><LF>

Parameters: Wifi\_mode: WIFI mode, including 11bg, 11b, 11g, 11bgn, and 11n. Ssid: SSID in AP mode. Channel: WIFI channel selection, AUTO or CH1-CH11.

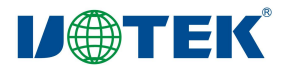

This parameter is only valid in AP mode, and the parameters set will take effect after restarting the device.

(12) AT+WAKEY

Function: Set/query authentication mode and encryption password in WIFI AP mode.

Format:

Query: AT+WAKEY<CR> +ok=<auth, key><CR><LF><CR><LF> Set: AT+WAKEY=<auth, key><CR> +ok<CR><LF><CR><LF>

Parameters:

Auth: Authentication mode, including OPEN, WPAPSK, WPA2PSK, WPA\_WPA2\_PSK. Key: Password.

This parameter is only valid in AP mode, and the parameters set will take effect after restarting the device. However, these parameters can also be set in STA mode.

(13) AT+TCPLK
Function: Check if TCP connection is established.
Format:
Query: AT+TCPLK<CR>
+ok=<sta><CR><LF><CR><LF>

Parameters:

Sta: Return whether a TCP connection has been established, on indicating that a connection has been established, off indicating that no connection has been established.

(14) AT+TCPTO Function: Set/query TCP timeout period. Format:

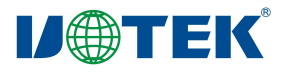

Query: AT+TCPTO<CR> +ok=<time><CR><LF><CR><LF> Set: AT+TCPTO=<time><CR> +ok<CR><LF><CR><LF>

Parameters: Time: TCP timeout period,  $0 \le \text{Time} \le 600$ , default value is 300. (15) AT+MAXSK Function: Set/query maximum number of TCP connections. Format: Query: AT+MAXSK<CR> +ok=<num><CR><LF><CR><LF> Set: AT+MAXSK=<num><CR> +ok<<CR><LF><CR><LF>

Parameters:

Num: Maximum number of TCP connections, ranging from 1 to 32. The default value is 32. When set as a TCP server, the module can support up to 32 TCP connections.

(16) AT+WANN
Function: Set/query WAN settings, only valid in STA mode.
Format:
Query: AT+WANN<CR>
+ok=<mode, address, mask, gateway><CR><LF><CR><LF>
Set: AT+WANN=<mode, address, mask, gateway><CR>
+ok<CR><LF><CR><LF>

Parameters:

Mode: WAN IP mode, such as Static for static IP and DHCP for dynamic IP.

Address: WAN IP address.

Mask: WAN subnet mask.

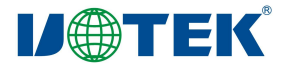

Gateway: WAN gateway address.

(17) AT+LANN Function: Set/query LAN settings, only valid in AP mode. Format: Query: AT+LANN<CR> +ok=<address, mask><CR><LF><CR><LF> Set: AT+LANN=<address, mask><CR> +ok<CR><LF><CR><LF> Parameters: Address: LAN IP address. Mask: LAN subnet mask. (18) AT+HIDESSID Function: Set/query whether to hide the device's AP SSID. Format: Query: AT+HIDESSID<CR> +ok=<sta><CR><LF><CR><LF> Set: AT+HIDESSID=<sta><CR> +ok<CR><LF><CR><LF>

Parameters:

In query mode, sta can return whether the device's AP SSID is hidden or not, such as ON for not hiding the SSID and OFF for hiding the SSID.

In set mode, OFF is used to unhide the SSID and ON is used to hide the SSID.

(19) AT+Z
Function: Restart the device.
Format:
AT+Z<CR>
The device will restart.

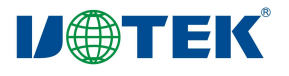

(20) AT+RELD
Function: Restore factory settings.
Format:
AT+RELD<CR>
+ok=rebooting...<CR><LF><CR><LF>

This command restores the factory settings and then automatically restarts.

(21) AT+H

Function: Help command.

Format:

AT+H<CR>

```
+ok=<commod help><CR><LF><CR><LF>
```

Parameters:

Commod help: Command line description.

### 11. FAQ

| Common Issues:                | Solutions                                                    |
|-------------------------------|--------------------------------------------------------------|
| Power indicator is not on.    | 1. Check if the power input is reversed.                     |
|                               | 2. Check if the input voltage is within the working range of |
|                               | the device.                                                  |
| Serial communication failure. | Check whether the wiring is correct or reversed, and         |
|                               | whether the baud rate and other parameters are correct.      |
| Forgot username and password. | Use the Reload button on the device, hold down for more      |
|                               | than 3 seconds and release, and restore the factory          |
|                               | settings.                                                    |
| Unable to log in through the  | Check if the computer or phone is connected to the           |
| Web page.                     | H9061A wireless network.                                     |
|                               | Try logging in after restoring the factory settings.         |
| Unable to obtain IP address.  | Check whether the local system has enabled the DHCP          |
|                               | server (enabled by default).                                 |
|                               | Try restoring the factory settings using the Reload button   |
|                               | on the device                                                |
|                               | Set the PC or phone to use static IP.                        |